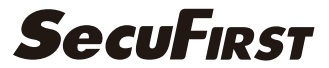

### 天鉞 安全的家

WP-JS/JSR

室外云台摄像头 / 室外云台网关摄像头 快速操作指南 V2.0

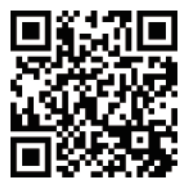

APP下载

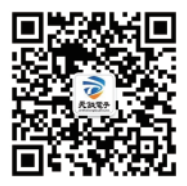

关注公众微信号

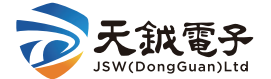

### 天鐵電子(東莞)有限公司

地址: 广东省东莞市横沥镇三江工业区138号 电话: 0769-83797666 网址: www.iswpac.cn

### 装箱清单

#### 打开产品包装后,请检查配件是否齐全。

| 物件名称    | 单位 | 数量 |
|---------|----|----|
| 摄像机     | 台  | 1  |
| WIFI 天线 | 根  | 1  |
| 电源适配器   | 个  | 1  |
| 十字六角扳手  | 个  | 1  |
| 快速操作指南  | 份  | 1  |
| 螺丝包     | 包  | 1  |

### 注意事项

- 请勿强行扭动设备球头部位。
- 请勿将设备放置于强电磁辐射干扰源附近。
- ●请勿将设备放置于火源附近。
- 确保无线连接时,设备在无线WiFi信号覆盖范围内。
- ●请用柔软干凈的布清洁设备,切勿使用清洁剂。
- 非专业维修人员请勿打开设备。

装箱清单

打开产品包装后,请检查配件是否齐全。

| 物件名称    | 单位 | 数量 |
|---------|----|----|
| 摄像机     | 台  | 1  |
| WIFI 天线 | 根  | 1  |
| 电源适配器   | 个  | 1  |
| 十字六角扳手  | 个  | 1  |
| 快速操作指南  | 份  | 1  |
| 螺丝包     | 包  | 1  |

### 注意事项

- 请勿强行扭动设备球头部位。
- 请勿将设备放置于强电磁辐射干扰源附近。
- 请勿将设备放置于火源附近。
- 确保无线连接时,设备在无线WiFi信号覆盖范围内。
- 请用柔软干凈的布清洁设备,切勿使用清洁剂。
- 非专业维修人员请勿打开设备。

## 摄像机结构说明

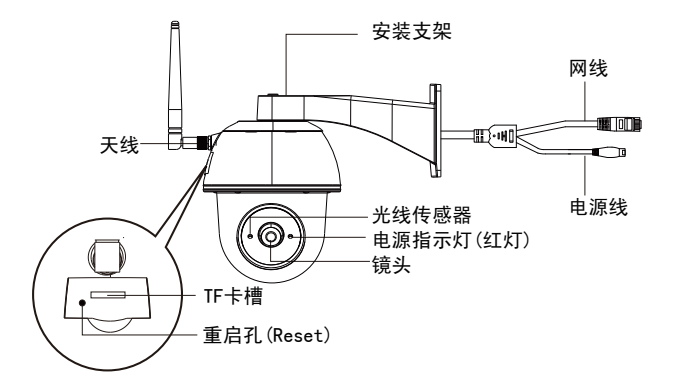

#### 指示灯状态说明:

1. 插入电源后,指示灯亮10秒后熄灭,设备进入启动状态。

- 2. 熄灭40秒后,指示灯闪烁两次,完成启动。
- 3. 设备正常工作状态,指示灯长亮。
- 4. 长按重启孔,指示灯快闪,设备开始重启。

## APP下载

用手机或其他移动终端设备扫描首页APP下载二维码,进入

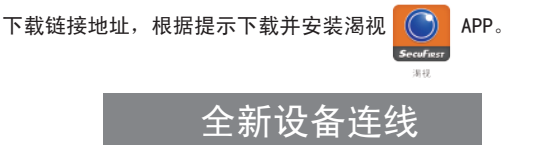

- 1. 打开包装,将包装内天线装上设备天线接口,并保持天线直立状态。
- 有配备TF卡的用户请在连接电源前将存储卡插入TF卡槽,为了保证 录像质量,请使用C10的TF卡。
- 用包装内提供的电源适配器连接电源,机台电源指示灯亮10秒后熄 灭,设备进入启动状态,约40秒后设备完成启动。
- 进入手机WIFI设置界面,搜索WIFI,选择HD-XXXXX连接摄像机热 点,默认密码为12345678。

注:HD后的数字同机身设备码6位数字一致。

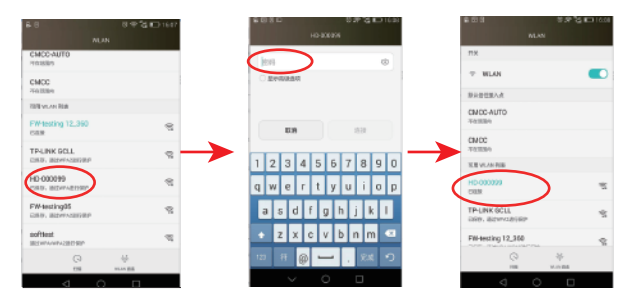

注:如果找不到HD-XXXXX,请将设备重新复位,用细针类按压重 启孔,直到灯闪后再松开,设备将一分钟后自动重启完成。 5. 按APP提示步骤操作连线WIFI:

① 打开渴视APP

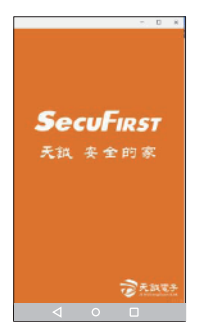

点击 "+"添加设备

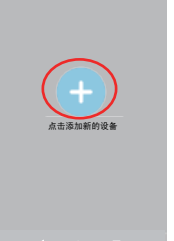

③选择设备类型

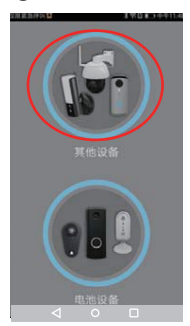

④点击下一步

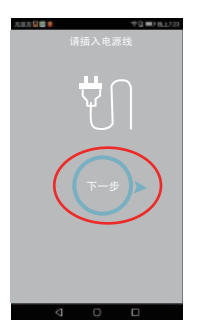

⑤选择HD-XXXXXX

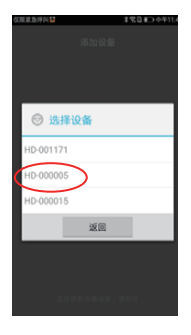

⑥连线中

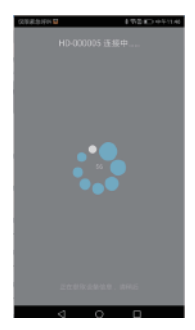

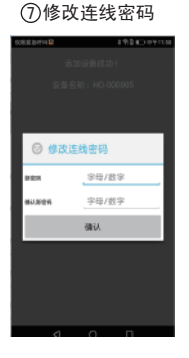

| 8 | ⑧选择覆盖设备信号          |  |  |  |  |
|---|--------------------|--|--|--|--|
| 1 | 取」出口)₩ⅠΓΙ          |  |  |  |  |
|   | WiFi网络             |  |  |  |  |
|   | Xiaomi_JSW_24G_EXT |  |  |  |  |
|   | Xiaomi_JSW_24G     |  |  |  |  |
|   | GC-TEST            |  |  |  |  |
|   | jswpacoffice       |  |  |  |  |
|   | JSWPAC             |  |  |  |  |
|   | jsw_meeting        |  |  |  |  |
|   | HD-001171          |  |  |  |  |
|   | XL.                |  |  |  |  |

ChinaNet-qJrB Tenda\_2A2740

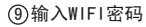

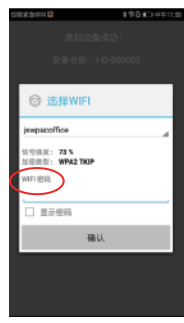

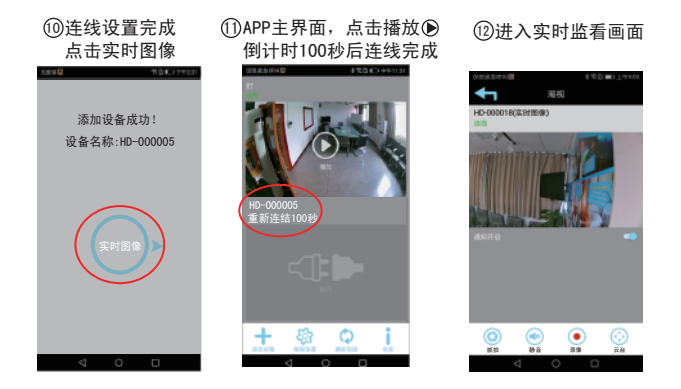

注:无线连接后若使用有线连接,请将设备断电后重新上电即可使用。

# APP主界面说明

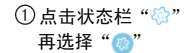

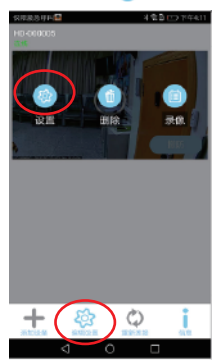

#### ③ 进入高级设置页面

| 765M 22 ··· | 08:30 | R 675 🔎 |
|-------------|-------|---------|
| ┭           | 商级设置  |         |
|             |       |         |
| B & Q E     |       |         |
|             |       |         |
|             |       |         |
|             |       |         |
|             |       |         |
|             |       |         |
|             |       |         |
|             |       |         |
|             |       |         |

#### ②点击高级设置,默认 管理员密码为123456

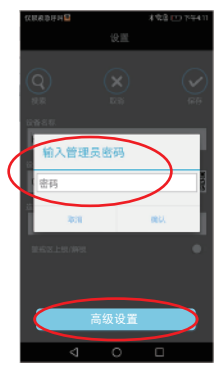

#### ④ 点击基本设置,可 细项设置各项参数

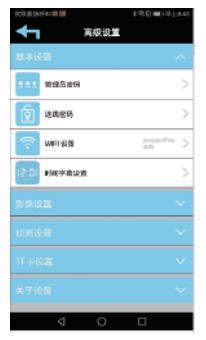

## APP实时界面说明

在APP主界面,对应设备的播放 🕑 按钮,进入该设备的实时画面。

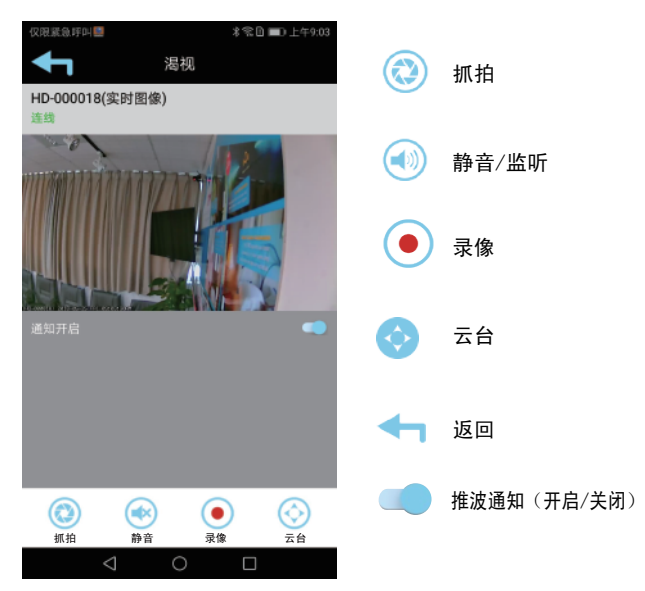

注:上下左右滑动画面可调整摄像头拍摄角度。连续滑动时, 摄像头需要1-2秒的反应时间,网络信号不佳可能会出现 反应置后,请稍等待或调整网络状态后,再刷新重试。

## 添加既有设备

①打开手机WIFI设置, 选择设备连线的WIFI

| 25M El 1547    | A. 100.                                                                                                    |
|----------------|----------------------------------------------------------------------------------------------------|
| ( 1154         |                                                                                                    |
| WLAN           |                                                                                                    |
| - DQA13298-5G  | প্ন 🧿                                                                                                    |
| 选展网络           |                                                                                                    |
| 300WIFI-VPN-5G | প 📀                                                                                                    |
| TP-LINK_F3779E | ~ ( <u>)</u>                                                                                                    |
| ASUS DOA       | - The second second sec |
| DGA13298       | ۰ ۱                                                                                                    |
| 360WIFI-VPN    | R ()                                                                                                    |
| Fetxun_47ADDC  | ~ ©                                                                                                    |
| HB2F           | - n ()                                                                                                    |
| DGAD4          |                                                                                                    |
|                |                                                                                                    |

② 点击 "+" 添加设备

占击运加新的设备

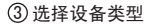

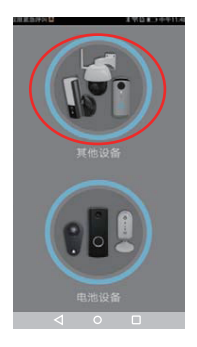

 ④ 点击连接现有设备 请勿点"下一步"

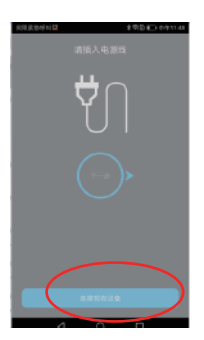

⑤点搜索或扫描 机台二维码

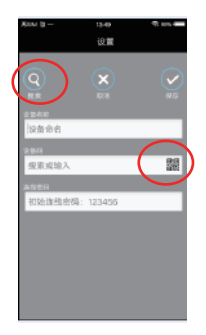

⑥ 输入该设备连线密码, 再点击保存即可進入 APP主界面

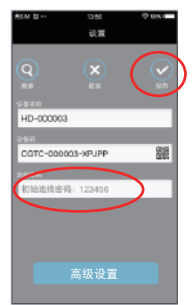

## 产品安装

钻好孔位后,将螺丝锁上外露突出保留6-8mm, 方便设备挂于墙上。(木板材质不需使用塑料栓)

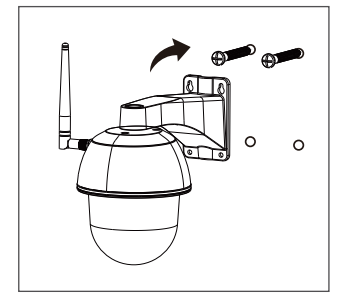

将设备安装好天线并插好线材后,挂在已钉锁的螺 丝上并使用"十字六角板手"将螺丝孔锁牢固定。

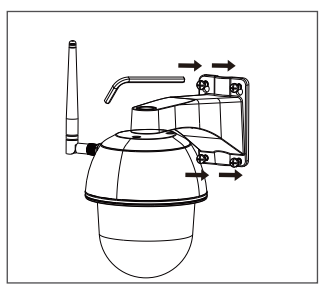

注:在安装定位前请确保设备在连线WIFI的有效范围内,以确保良好通信。

## 常见问题

1. 忘记连线/管理员密码怎么办?

答:请长按设备重启(Reset)孔,直至指示灯闪烁,摄像机会 在一分钟内重启。设备会恢复初始连线密码123456,请按照说 明书指示重新连接并设定新连线密码。

2. 更换新路由器怎么办?

答:请长按设备重启(Reset)孔,直至指示灯闪烁,摄像机会在 一分钟内重启。设备会恢复初始连线密码123456,请按照说明书 指示重新连接并设定新路由器。

| 部 件<br>名 称 | 铅  | 汞  | 镉  | 六价铬    | 多溴<br>联苯 | 多溴二<br>苯醚 |
|------------|----|----|----|--------|----------|-----------|
|            | Pb | Hg | Cd | Cr(VI) | PBB      | PBDE      |
| 五金配件       | Х  | 0  | 0  | 0      | 0        | 0         |
| 塑胶配件       | 0  | 0  | 0  | 0      | 0        | 0         |
| PCB本体      | Х  | 0  | 0  | 0      | 0        | 0         |
| 电子元器件      | Х  | 0  | 0  | 0      | 0        | 0         |
| 包装材料       | 0  | 0  | 0  | 0      | 0        | 0         |
|            |    |    |    |        |          |           |

## 限制物质含量表

○:表示该有毒有害物质在该部件所有均质材料中的含量均在 SJ/T11363-2006规定的限量要求之下。

※:表示该有毒有害物质在该部件某一均质材料中的含量超出 SJ/T11363-2006规定的限量要求,但符合欧洲RoHs要求。

注:本产品各部件采用无毒无害的环保材料制作,含有有毒有 害物质或元素的部件皆因全球技术发展水平限制而无法实现有 毒有害物质或元素物质替代。

本产品生产执行标准:信部无[2002]353号

10

## 特别声明

- 产品请以实物为准,说明书仅供参考。
- 说明书和程序将根据产品实时更新,如有升级不再另行通知。
- 说明书可能包含技术上不准确的地方、或与因升级更新而造成 产品功能及操作不符的地方,以公司最终解释为准。
- 更多详情请登录公司官网: http://www.jswpac.cn下载专区, 查看和下载配套的说明书和工具。

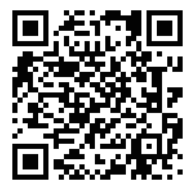

版权所有 © 2017天钺电子 (东莞) 有限公司